# SafeCount - Installation SafeCount

SafeCount Installation & Setup

### **Before you Start**

Before starting, familiarise yourself with the SafeCount device and how a complete system connects together.

Issue: 2

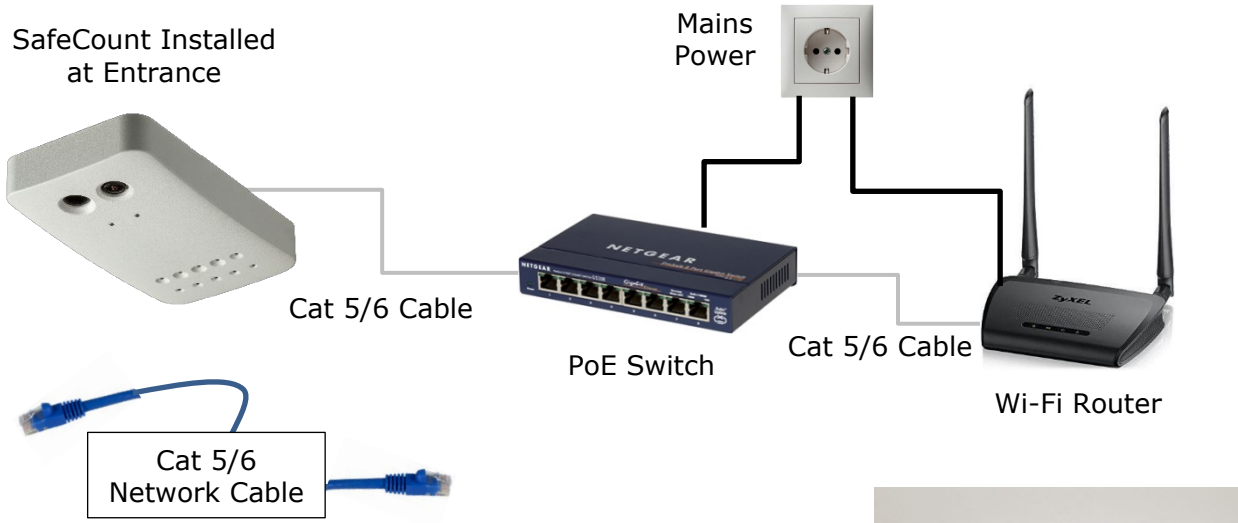

Note that there is a white plastic clip which allows the main unit to separate from its base plate.

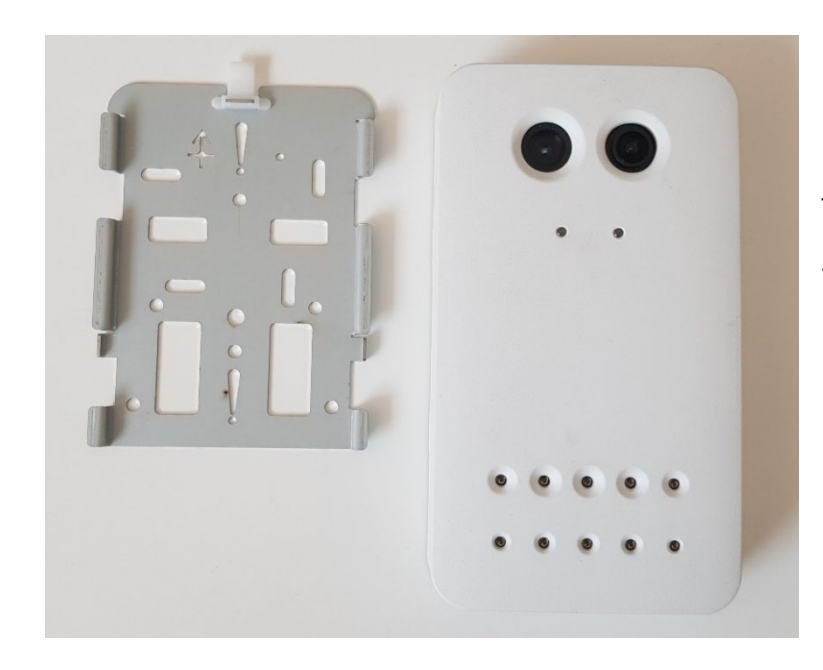

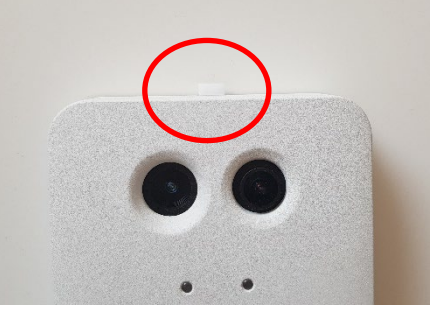

The base plate has a number of screw holes which can be used to fix in place on the ceiling.

Note also the main power/network cable entry point – this is where the main cable from your PoE switch will connect.

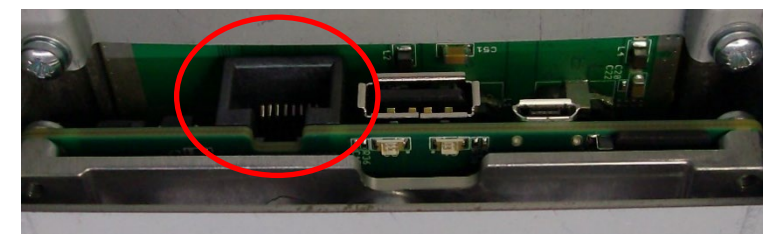

© 2020 InfraRed Integrated Systems Limited

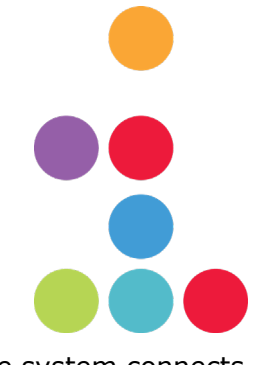

### SafeCount Installation

Your SafeCount should be installed at your main entrance (and exit if applicable) bearing in mind the following rules:

- 1. SafeCount should be installed between 2.5m and 4.5m high.
- 2. SafeCount should be mounted central to the doorway.
- 3. SafeCount should be mounted on the ceiling, or on a pole out from the wall if main ceiling is too high.
- 4. Before fixing in place, make sure your SafeCount is the correct distance back from the door for its installation height, as per the charts below.

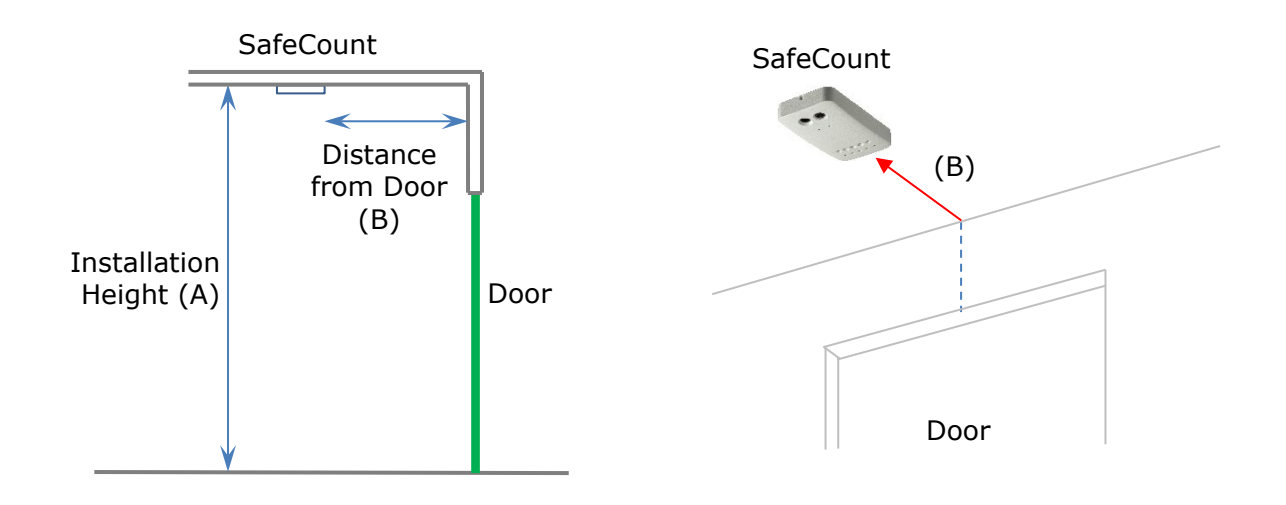

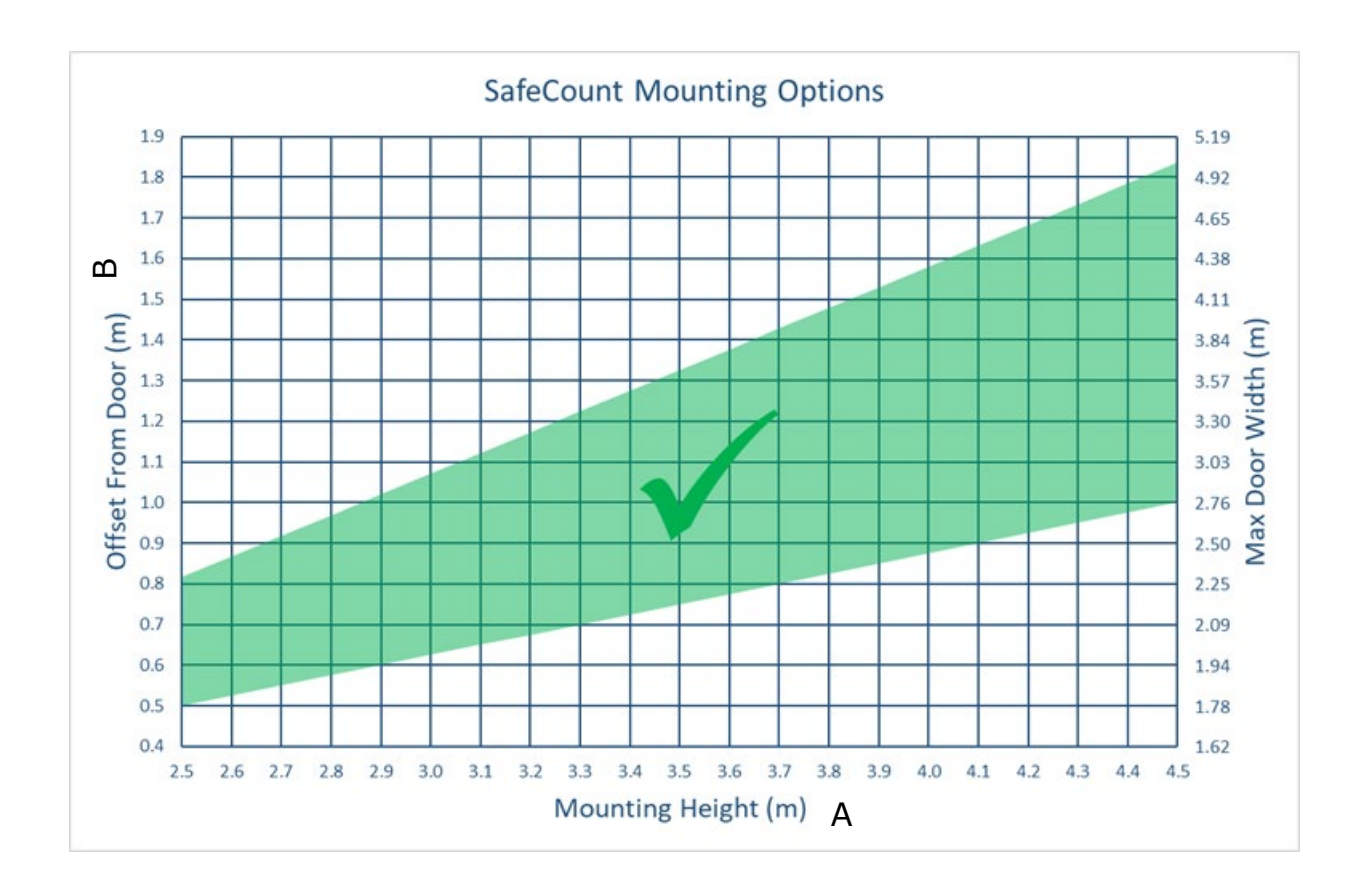

 $\ensuremath{\textcircled{}}$  2020 InfraRed Integrated Systems Limited

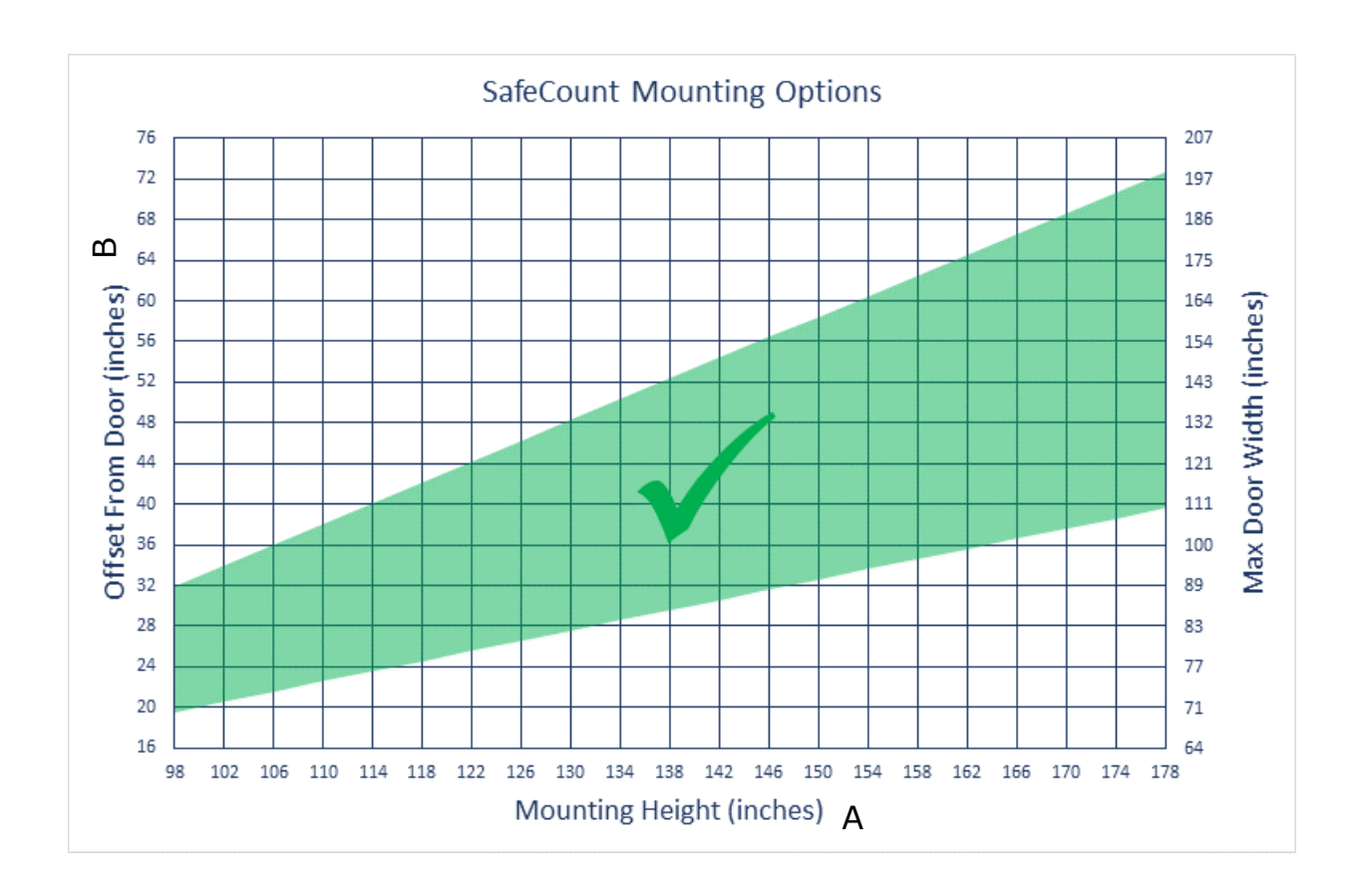

- 5. Also, make sure that your SafeCount orientation is correct. It needs to point into the building and away from the door, with a clear view to the floor. Note the arrow on the base plate.
- 6. Lastly, your SafeCount should be mounted level, with lenses pointing straight down.
- 7. Note that your SafeCount weighs approx. 550g, so always use appropriate fixings to secure the base plate in place. Take care not to distort the base by over tightening fixings, especially if using an electric screwdriver.
- 8. Once your SafeCount base plate is installed, connect the PoE network cable and then slide the SafeCount onto its base on the ceiling. Ensure that the plastic clip clicks in place so that the SafeCount can't fall off.

Your SafeCount should now power up, indicated by the two LEDs on the front of the device flashing various sequences. If the LEDs do not illuminate double check your connections and ensure that your PoE switch is powered up correctly.

#### SafeCount Node Installation

If you have multiple entrances/exits, follow the instructions above and connect the SafeCount Node device(s) to the same PoE switch.

You can now follow the configuration settings and the nodes will automatically be connected.

© 2020 InfraRed Integrated Systems Limited

### SafeCount Configuration

Once installed, the SafeCount system needs some simple configuration for your building.

Firstly, ensure that your tablet is connected to your Wi-Fi Router, then open the tablets web browser and type in the following address into the browsers address bar:

192.168.0.250/safecount

The login page will then appear:

| Safe Count |   |
|------------|---|
|            | Θ |
| User name  |   |
| Password   |   |
| Log in     |   |
|            |   |

Enter username and password.

Username: admin

Password: installer

The SafeCount main display will then be shown:

| Live Occu | pancy - Location: Please set in settings                                                                                       | 8 |
|-----------|----------------------------------------------------------------------------------------------------|---|
|           | Device Configuration<br>The device has an invalid height or orientation. Please goto settings and complete configuration<br>OK |   |
|           |                                                                                                    |   |

Note that until the your SafeCount is correctly configured you will see a warning to do this. Tap 'OK' to acknowledge the warning and proceed with final configuration...

To access the required settings, tap the menu icon in the top right of the screen, and then tap the 'Settings' option:

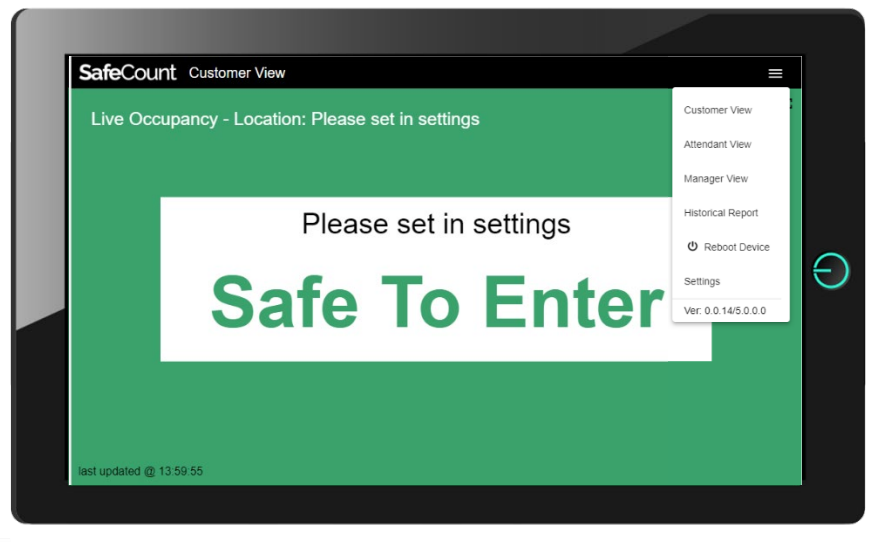

On the Settings screen, enter the following details.

The 'Location Details' refers to the name of your store/building, and whatever you enter here will be displayed on the customer/visitor facing screen (if employed).

The 'Customer Limits' are the occupancy limits that cause the main screen to change through the various Red/Amber/Green colours. 'Max Limit' is the value that turns red, 'High Limit' is the value that turns amber. Anything below these two numbers means the screen stays Green, and people are allowed to continue entering.

Adding 'Opening Hours' means that you can view historical data.

If you have multiple entrances/exits and have connected SafeCount Nodes, the number of nodes connected will be displayed. If this number is lower than expected, please check network connections.

| Location Details<br>Location Name<br>Irisys Office | User Access<br>User Name | Customers Limits<br>Max Customers Limit<br>6 | High Customers Limit     |
|----------------------------------------------------|--------------------------|----------------------------------------------|--------------------------|
| 13 / 200                                           | Password Password        | Opening Hours                                |                          |
|                                                    | Save All Changes         | Sunday Open<br>00:00                         | Sunday Close<br>00:00    |
| 0 Nodes connected                                  |                          | Monday Open<br>09:00                         | Monday Close<br>17:00    |
|                                                    | 218-1-1                  | Tuesday Open<br>09:00                        | Tuesday Close<br>17:00   |
|                                                    | 1.68m                    | Wednesday Open<br>09:00                      | Wednesday Close<br>17:00 |
|                                                    |                          | Thursday Open<br>09:00                       | Thursday Close<br>17:00  |
|                                                    |                          |                                              |                          |

If people are walking around underneath the SafeCount, you will see them moving around on the SafeCount view, bottom left.

Ensure you click the 'Save All Changes' button before navigating away from the Settings page.

### SafeCount Usage

Choose the view that you want from the main top right:

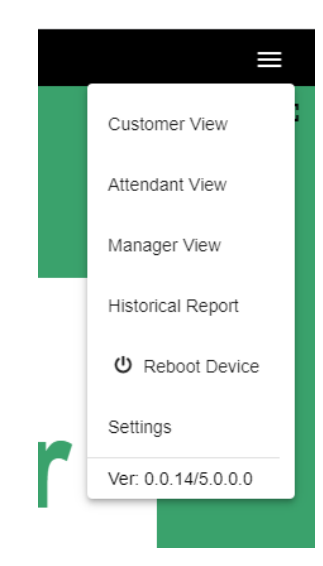

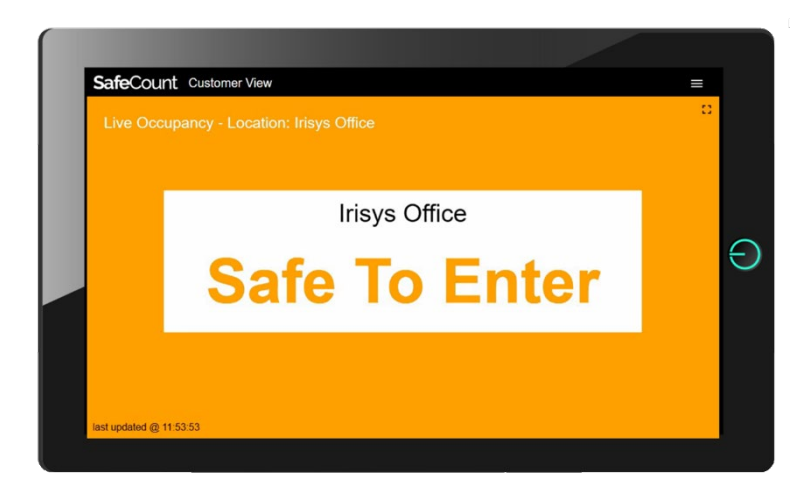

#### **Customer View**

Intended to be displayed at the door

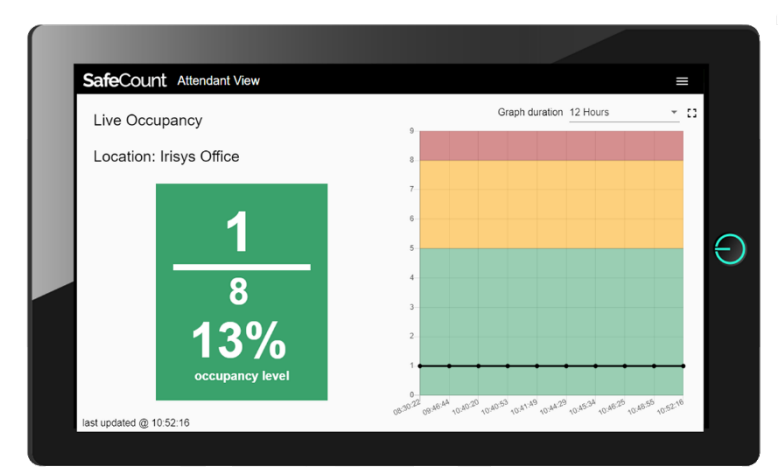

#### **Attendant View**

Intended to be used by security guard or other staff managing entries.

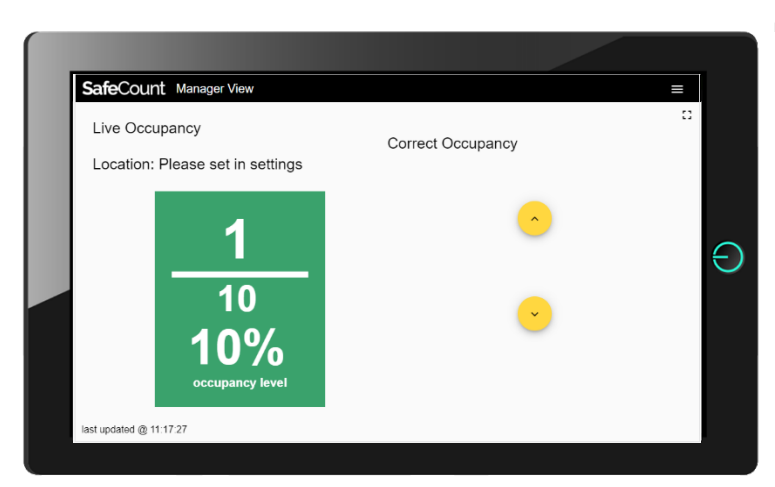

#### **Manager View**

Here you can see current occupancy level, and have the ability to correct occupancy if required. For example, if building is open before system is started.

SafeCount - Installation

© 2020 InfraRed Integrated Systems Limited

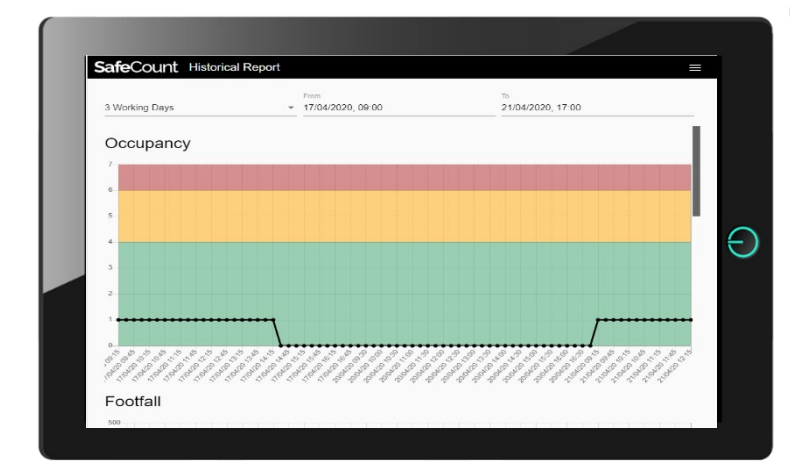

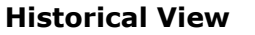

Allows you to see previous days occupancy figures for comparison purposes. You can also scroll down this page for additional graphs.

#### Settings

As above, for configuring the various occupancy limits and other settings relevant to your building.

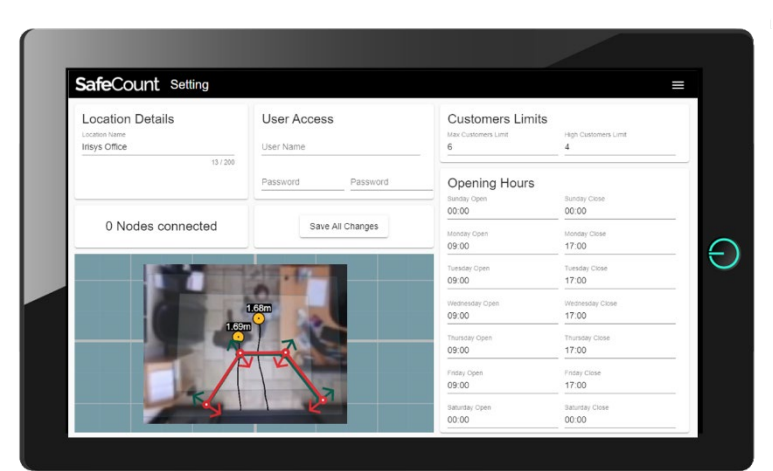

### Disclaimer

© 2020 InfraRed Integrated Systems Limited (Irisys). No part of this publication may be reproduced without prior permission in writing from Irisys. This document gives only a general description of the products and except where expressly provided otherwise shall form no part of any contract. While Irisys will endeavour to ensure that any data contained in this product information is correct, Irisys do not warrant its accuracy or accept liability for any reliance on it. Irisys reserve the right to change the specification of the products and descriptions without notice. Prior to ordering products please check with Irisys for current specification details. This product may be protected by patents US 5420419, US 5895233, US 6239433, US 6693279, US 6528788, US 7778855, EP 0853237, EP 1079349, GB 2476500, JP 3998788, JP 4376436; other patents pending, . All brands and product names are acknowledged and may be trademarks or registered trademarks of their respective holders.

This Irisys product contains software originating from Irisys and its suppliers that is licensed under the Irisys Software License Agreement.

This Irisys product also contains software from the open source community that is licensed under the specific license terms applicable to that software. The full details of these license agreements, and warranties, are either embedded in the product interface, or can be obtained on written request. In keeping with Irisys' obligations to said open-source licenses, this document should be taken as written offer, valid for three years, to provide a complete machine-readable copy of the corresponding source code, distributed in accordance with the license, upon request. Any written correspondence on this matter should be addressed to: Open Source Software Co-ordinator, Irisys, Tithe Barn Way, Northampton NN4 9BG, United Kingdom.

#### InfraRed Integrated Systems Limited

Park Circle, Tithe Barn Way, Swan Valley Northampton NN4 9BG UK Tel: **+44 (0) 1604 594 200** Fax: **+44 (0) 1604 594 210** Email: **counting.support@irisys.co.uk sales@irisys.co.uk** Web site: **www.irisys.co.uk** 

© 2020 InfraRed Integrated Systems Limited